SFX の利用方法

[1] データベースからの利用

(1) データベースを検索します。(Web of Science, Inspec, CiNii, JDreamII など)

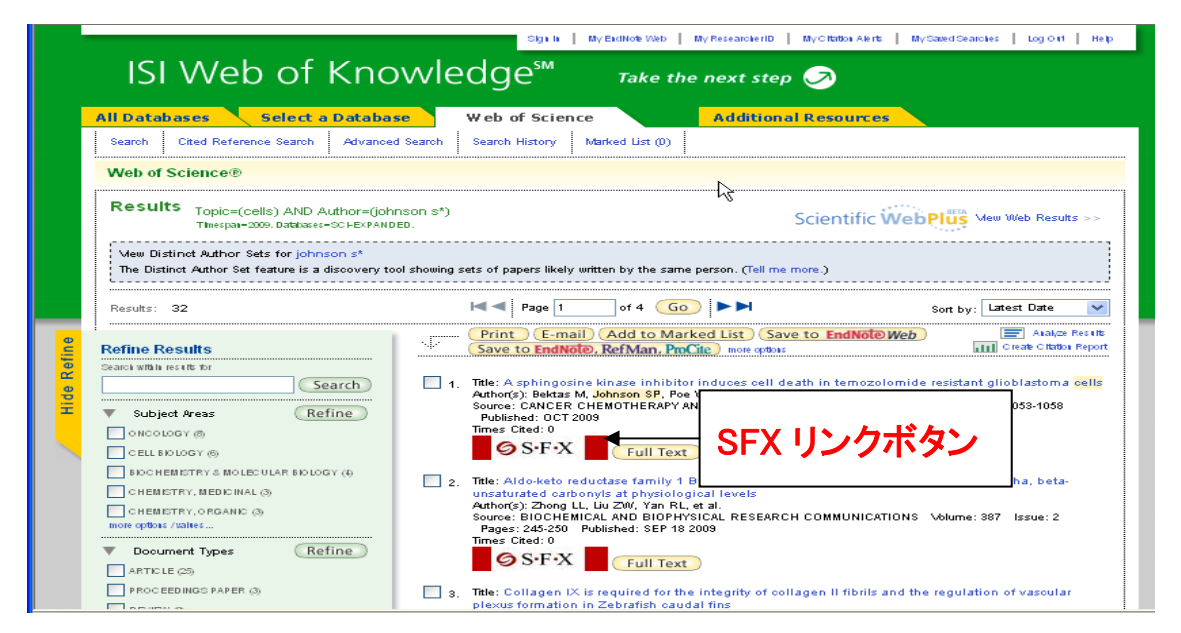

2009/09/03 Web of Science Thomson Reuters

(2)検索結果に表示された SFX ボタン■ ØSFX ■をクリックします。SFX が学内の電子ジャーナルの所蔵を確認し、入手可能な場合は電子ジャーナルへのリンクを SFX リンクメニューに表示します。 ※SFX リンクメニューの詳細は別項目を参照下さい。

|                                                                                                    | SFX リンクメニ      | -1- |
|----------------------------------------------------------------------------------------------------|----------------|-----|
| 九州工業大学附属図書館<br>library                                                                                      |                |     |
| 過ネタイトル: A sphingosine kinase inhibitor induces cell death in temozolomide resistant glioblastoma cells.     | Language 日本語 🔻 |     |
| <sup>曲典:</sup> Cancer chemotherapy and pharmacology [0344-5704] Bektas, Meryem 年:2009 巻:64 号:5 頁:1053 -1058 |                |     |
| * *->>>                                                                                                    |                |     |
| 7世テキスト<br>Springer Standard Collection で<br>フルテキストを見る<br>COボタン、または、去字で書か                                    | わたい わたり        | Iw  |
|                                                                                                    | ャンプします。        |     |
| 所藏情報                                                                                                    |                |     |
| <u>九州工業大学附属図書館</u> で所蔵を確認 🚳                                                                                 |                |     |
| NDL-OPAC(国立国会図書館蔵書検索) で所蔵を確認 <sup>1</sup> <sup>1</sup> <sup>10</sup>                                        |                |     |
| <mark>CiNii Books</mark> で所蔵を確認<br>由- Cancer chemotherapy and pharmacology (49篇で所業)                         |                |     |
| 外部文献利用申請                                                                                                    |                |     |
| <u>文献複写申込</u> に文献複写を申し込む 🚳                                                                                  |                |     |
| ▼ 7ドバンス 8 ~ ピス                                                                                              |                |     |

## [2] 巻・号・頁から探す

論文の参考文献リストに記載されている文献を、CitationLinkerを利用して入手できます。

(1) SFX にアクセスし、「巻・号・頁から探す」タブを開きます。

http://sfx2.usaco.co.jp/kit/az

|                                                                                                    | 日本語<br>お気に入りジャーナルリ |
|----------------------------------------------------------------------------------------------------|--------------------|
| 観記名から探す 分野から探す 提供元から探す 巻・号・百から躍す 電子ブックを探す                                                                     |                    |
| <ul> <li>フルテキスト入手には3つの方法があります。</li> </ul>                                                                     |                    |
| 諸記名 Cancer chemotherapy and pharmacology で始まる 米 を含む ビ とー致<br>または、ISSN<br>日付 2009 巻 64 号 5<br>開始ページ 1053 詳了ページ |                    |
| とまたは、 <mark>DOIを</mark> 記入してください。 * Digital Object Identifier = DOI 論文に付けられた固有の番号<br>DOI                      |                    |
| 3. または、PMIDを記入してくたさい。 * PubMed独自のID番号(PMID)<br>PMID                                                           |                    |

- (2) 参考文献リストから入手したい論文の書誌情報(雑誌名、巻号、ページ)を入力します。
- (3) Go ボタン 💿 をクリックします。
- (4) SFX が学内の電子ジャーナルの所蔵が確認し、入手可能な場合は電子ジャーナルへのリンクを表示しま
  - す。 ※SFX リンクメニューの詳細は別項目を参照

|                                                                                                    | SFX リンクメニュー                                     | •             |
|----------------------------------------------------------------------------------------------------|-------------------------------------------------|---------------|
| 九州工業大学附属図書館<br>library                                                                                    |                                                 |               |
| *#: Cancer chemotherapy and pharmacology [0344-5704] 年:                                                   | 2009 巻:64号:5頁:1053                              |               |
| \$ x-500                                                                                                  |                                                 |               |
| フルテキスト                                                                                                    |                                                 |               |
| Springer Standard Collection でフルテキストを見る<br>2009 ま 64 9: 5 <sub>同時見</sub> : 1053 @<br>Available: from 1997 | GO ボタン または 赤字で書かれたリンクを<br>クしてジャーナル提供サイトにジャンプします | クリッ<br>-<br>。 |
| 雑誌情報                                                                                                    |                                                 |               |
| <u>JCR</u> でこの雑誌に関する情報を見る                                                                                 |                                                 |               |
| 所或情報                                                                                                    |                                                 |               |
| 九州工業大学附属図書館 で所載を確認 🚳                                                                                      |                                                 |               |
| <u>NDL-OPAC(国立国会図書館武書検索)</u> で所載を確認 @                                                                     | )                                               |               |
| <u>CiNii Books</u> で所蔵を確認<br>                                                                             |                                                 |               |
| 外部文獻利用申諸                                                                                                  |                                                 |               |
| 文献復写申込 に文献複写を申し込む 🛛 🚳                                                                                     |                                                 |               |
|                                                                                                    |                                                 |               |

## [3]SFX 電子ジャーナルリスト <u>http://sfx2.usaco.co.jp/kit/az</u>

SFX 電子ジャーナルリストではタイトル検索のほか、カテゴリー別のリスト表示、提供ベンダー別のリスト表示が可能です。

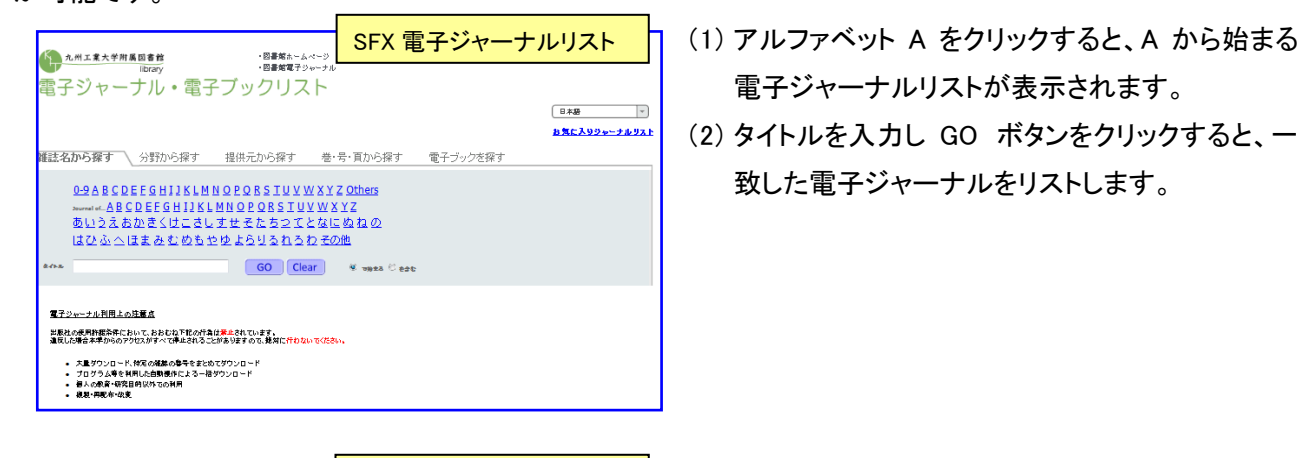

日本語 ~ お気に入りジャーナルリス

GO

SFX 電子ジャーナルリスト

分野別電子ジャーナル表示

九州工業大学附属因書館

viculture Sciences st and Humanities simest. Economy and Management semistry uth Sciences gigneering vivionmental Sciences saith Sciences saith Sciences

電子ジャーナル・電子ブックリス

図書館ホームペー
 図書館電子ジャー

雑誌名から探す\_ 分野から探す 提供元から探す 巻・号・頁から探す 電子ブックを探す

(3)「分野から探す」タブでは分野別の論文リストを 表示出来ます。

※カテゴリ、サブカテゴリの両方を選択し、GO ボタンをクリ ックしてください。

|                                                                                                    | SFX 電子ジャーナルリスト  |
|----------------------------------------------------------------------------------------------------|-----------------|
| ハ州エ拿大学財業同者社     ・図書第ホーム                                                                                                    | 複合検索            |
| ● <sup>■ ■ ■ ■ ■ ■ ■ ■ ■ ■ ■ ■ ■ ■ ■ ■ ■ ■ ■</sup>                                                                                                    | シッ-ナル<br>くト<br> |
| <u> <u>         ま気に</u><br/></u>                                                                                                    |                 |
| AgEcon Search<br>AgZines<br>Al? Sotation<br>Are Sotation American Society of Mechanical Engineers<br>Akademiai Kiado<br>American Chemical Society<br>American Museum of Natural History Library |                 |
| Agriculture Sciences<br>Arts and Humanities<br>Business, Economy and Management<br>Chemistry<br>Earth Sciences<br>Engineering<br>Environmetal Sciences                                          | A H             |
| ユマロ長声に対する脱虫勝張:                                                                                                    | GOClear         |

(4)「提供元から探す」タブでは「タイトルの一部分」 「ベンダー名」「カテゴリ」などを掛け合わせて 検索できます

※タイトルのみカテゴリのみの検索も可能です。

[SFX 電子ジャーナルリスト→SFX リンクメニュー]

SFXボタン Ø をクリックするか、赤字で書かれたジャー

ナルタイトル名をクリックすると、SFXメニューが表示され ます。

※タイトルをクリックした場合は電子ジャーナルへのリンク以外は 表示されません。

## [4]SFXリンクメニューの詳細

## ※フルテキストが入手可能な場合

| 九州工業大学附属図書館<br>library                                                                                                  |                                                                                     |                                              |
|----------------------------------------------------------------------------------------------------|-------------------------------------------------------------------------------------|----------------------------------------------|
| 論ネタイトル: A sphingosine kinase inhibitor induces cell death in te<br>単典: Cancer chemotherapy and pharmacology [0344-57    | emozolomide resistant glioblastoma cells.<br>'04] Bektas, Meryem 年:2009 巻:64 号:5 頁: | Language 日本語<br>English<br>日本語<br>1053 -1058 |
| ◇ ベーシック ブルテキスト 雑誌名                                                                                                    | 年卷号頁                                                                                | 日本語と英語の切替                                    |
| <u>Springer Standard Collection</u> でフルテキストを見る<br><sub>年</sub> : 2009 <del>巻</del> : 64 号: 5 <sub>開始更</sub> : 1053<br>④ |                                                                                     |                                              |
| <b>雑誌情報</b> JCR でこの雑誌に関する情報を見る                                                                                          | ルファクターを調べる                                                                          |                                              |
| 所蔵情報                                                                                                    |                                                                                     |                                              |
| NDL-OPAC(国立国会図書館蔵書検索)<br>で所蔵を確認                                                                                         | <b>0</b>                                                                            |                                              |
| <u>CiNii Books</u> で所蔵を確認                                                                                               |                                                                                     |                                              |
| 外部文献利用申請                                                                                                    |                                                                                     |                                              |
|                                                                                                    |                                                                                     |                                              |
| アドバンスサービス                                                                                                    |                                                                                     |                                              |
| GoogleScholar で論文検索を行うための                                                                                               | ペ アドバンスサービス                                                                         |                                              |
| / リンクが表示されます。                                                                                                    | 興運賃包                                                                                |                                              |

|            | ^ /1902A9 LA                                        |
|------------|-----------------------------------------------------|
| レクが表示されます。 | 開連係個                                                |
|            | <u>Google Scholar</u> GO                            |
| $\sim$     | Article Title                                       |
|            | Search Terms: A sphingosine kinase inhibitor induce |
| $\frown$   |                                                     |

※フルテキストが入手不可の場合

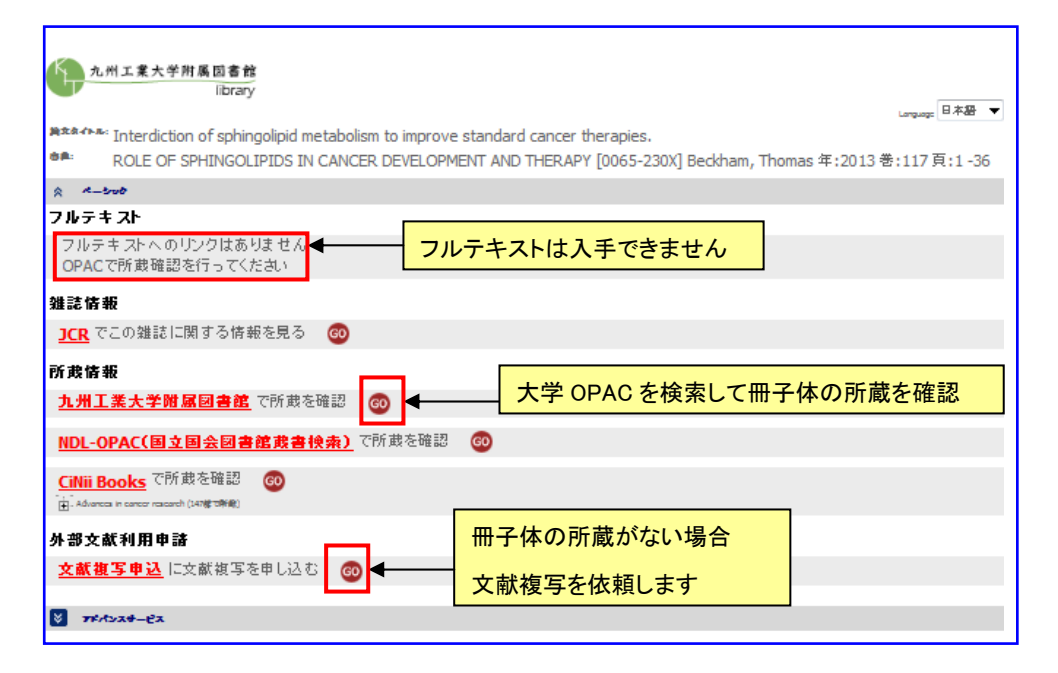